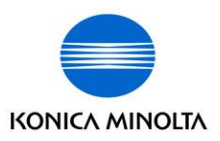

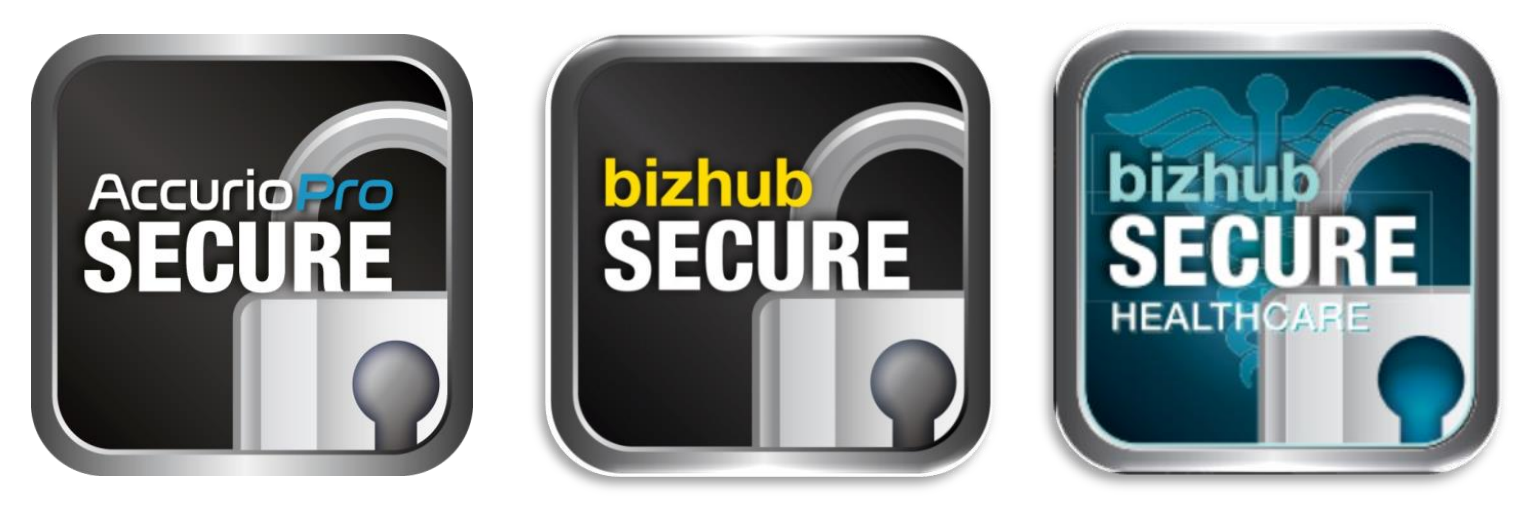

### KMBS Direct bizhub SECURE bizhub SECURE HC bizhub SECURE Platinum AccurioPro SECURE Including: A4 Printers and Production Print

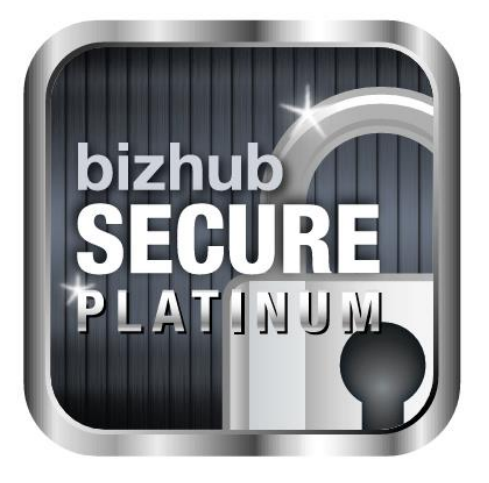

Updated January 27, 2020

The essentials of imaging

## What's new for bizhub SECURE?

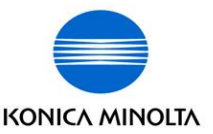

New AccurioPro SECURE label included.

The eligible model matrix has been updated.

The following pages include information for all eligible Konica Minolta equipment.

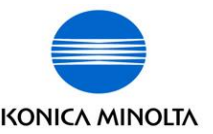

- What is bizhub SECURE (HDD/SSD)?
- What is bizhub SECURE (HC & Platinum)?
- How does a tech know a machine requires setup?
- What do we need from the customer?
- What are the machine requirements?
- What steps does a tech need to do to complete the setup?
- What steps are needed when replacing the HDD?
- How can a manager ensure that the setup has been completed?
- How does a tech receive support if needed?

What is bizhub SECURE (HDD/SSD)?

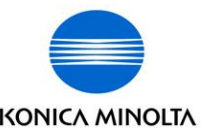

- A Professional Services offering from Konica Minolta
- A group of settings that ensures the customers data is protected and unreadable
- Secures the data on the HDD/SSD permanently with 20 character pass-phrases
- Administrator controlled security settings

**NOTE:** Once encrypted, the HDD/SSD can only be reformatted not "unencrypted"

### What is bizhub SECURE HC & Platinum?

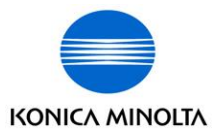

- bizhub SECURE HC & Platinum builds on the current bizhub SECURE HDD/SSD settings and adds additional security and authentication settings
- These additional settings brings the MFP up to HIPAA security standards

## **Request for Setup**

- The technician will receive a service request on in the GCS Dashboard requesting either:
  - bizhub SECURE
    - "bizhub Secure Security Measures must be enabled"
  - bizhub SECURE Healthcare
    - "bizhub Secure Security Measures HC must be enabled"
  - bizhub SECURE Platinum
    - "bizhub Secure Platinum Security Measures must be enabled"
- This information will be viewable in the notes section.

| USA                                    |
|----------------------------------------|
| Work Order Information                 |
| Priority: High                         |
| Job Type: Service                      |
| Contact Name: MARY                     |
| Contact Phone: 972 925 3549 # #        |
| Suite/Tenant: STE 100                  |
| Note:                                  |
| * Please call customer with ETA ASAP!* |
| * 07/26/2011 12:03:31 W. Patterson     |
| (WPATTERS)                             |
| * Bizhub Secure Security Measures must |
| be enabled at customer site. Us Part # |
| BIZHUBSECURE upon completion *         |
| Job Scope                              |
| Creation Date: 2011-07-                |
| 26T11:03:31+05:00                      |
| PJ10 - Paper Jam                       |

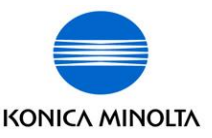

## What does the customer supply?

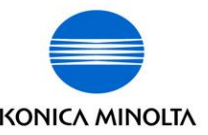

- The customer does not need to supply specific information to setup bizhub SECURE.
- They can supply the following information:
  - Unique Administrator Password
  - Encryption Passphrase
  - HDD/SSD Lock Passphrase
  - Auto Deletion Thresholds
  - Overwrite Modes

**NOTE:** The customer is responsible for retaining changed passwords and passphrases. Konica Minolta will not retain this information. The machine can always be reset to factory default by a KM Service Technician, if needed.

## **Eligible Models & Requirements**

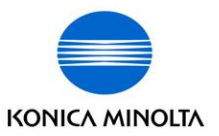

| bizhub Office A3 Models                                                                                                    | Requirements            |
|----------------------------------------------------------------------------------------------------|-------------------------|
| 222/282/362                                                                                                    | HD-504 & SC-504         |
| 223/283                                                                                                    | HD-516                  |
| 227/287/308/308e/363/364e/368/368e/423/454e/458<br>458e/552/554e/558/558e/652/654/658e/654e/754/754e<br>808/958                                                       | Standard with Equipment |
| 361/421/501                                                                                                    | HD-509 & SC-505         |
| 601/751                                                                                                    | HD-510 & SC-506         |
| C203/C253/C353/C451/C550/C650                                                                                                    | SC-503                  |
| C220/C224/C224e/C227/C250i/C258/C280/C284/C284e<br>C287/C300i/C308/C360/C360i/C364/C368/C364e/C452<br>C454/C454e/C458/C552/C552DS/C554/C554e/C558<br>C652/C652DS/C654 | Standard with Equipment |
| bizhub A4 Printer Models                                                                                                    | Requirements            |
| 4050/4052/4750/4752                                                                                                    | Standard with Equipment |
| C3350/C3351/C3351i/C3850/C3851FS/C4050i                                                                                                    | Standard with Equipment |
| Production Print Models                                                                                                    | Requirements            |
| Color - C3070/C3070L/C3080/C3080P/C6085/C6100<br>Mono - 1100/2250P/6120/6136/6136P                                                                                    | Standard with Equipment |
| Options                                                                                                    |                         |

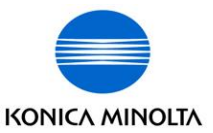

| Function List by Model                                                          | bizhub A3<br>office models | Older Mono A4<br>models | Newer Mono<br>A4 models<br>(4052/4752 forward) | Older Color A4<br>models | New Color A4<br>models<br>(C3351forward) | Production<br>Print |
|---------------------------------------------------------------------------------|----------------------------|-------------------------|------------------------------------------------|--------------------------|------------------------------------------|---------------------|
| Change Administrator password                                                   | Yes                        | Yes                     | Yes                                            | Yes                      | Yes                                      | Yes                 |
| Enable Hard Drive Encryption                                                    | Yes                        | Yes                     | Yes                                            | Yes                      | Yes                                      | Yes                 |
| Timed automatic overwrite / deletion<br>of a file in an electronic folder (Box) | Yes (Overwrite)            | Yes (Deletion)          | Yes (Deletion)                                 | Yes (Deletion)           | Yes (Deletion)                           | Yes (Overwrite)     |
| Automatic Overwrite of temporary<br>image data                                  | Yes                        | No                      | Yes                                            | No                       | Yes                                      | Yes                 |
| Hard Drive Lock Password                                                        | Yes                        | No                      | Yes                                            | No                       | Yes                                      | Yes                 |
| End of Life hard drive overwrite                                                | Yes                        | Yes                     | Yes                                            | Yes                      | Yes                                      | Yes                 |

### Steps - High Level (bizhub SECURE Standard)

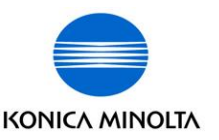

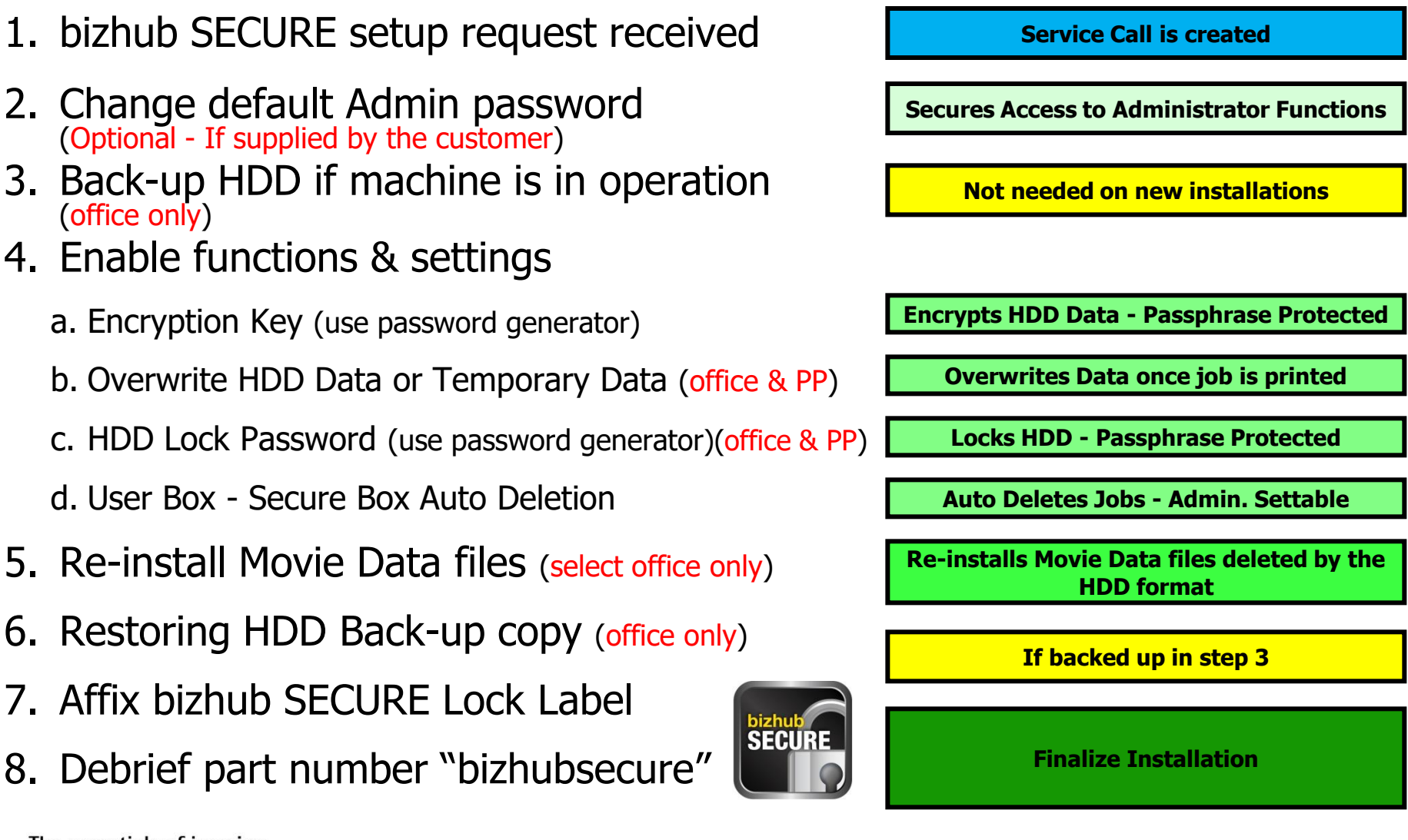

The essentials of imaging

(office only)

#### **Steps - Settings - Office A3 MFPs** (bizhub SECURE HDD)

| Step | Tech Rep Mode                                                                                                    | Settings                                                                                                    | Default                           | Function                                                                                  |  |  |  |
|------|----------------------------------------------------------------------------------------------------|----------------------------------------------------------------------------------------------------|-----------------------------------|-------------------------------------------------------------------------------------------|--|--|--|
| 2    | (Enhanced Security Mode) Stop-0-<br>Clear                                                                                                    | Administrator Password -> Enter New Password -> END                                                                                                    | 12345678                          | Secures Access to Administrator Functions<br>(if supplied by the customer)                |  |  |  |
| Step | Back-up of HDD                                                                                                    |                                                                                                    |                                   |                                                                                           |  |  |  |
| 3    | This step should only be performed if t to the attached appendix A for the proc                                                                                                    | his machine is currently being used by the customer and contains st<br>edure to install the Back-up Utility on your Laptop and back-up a copy                                                                | ored information, of the HDD.     | addresses, one-touch locations, etc. Please refer                                         |  |  |  |
| Step | Utility/Counter -> Administrator<br>Settings -> Input Admin Psword                                                                                                    | Settings                                                                                                    | Default                           | Function                                                                                  |  |  |  |
| 4.a  | Security Settings                                                                                                    | HDD or Storage Management Settings -> HDD Encryption Setting<br>-> Yes -> OK<br>Enter 20 Character Passphrase twice -> OK after each entry<br>Power cycle the machine (Sub, Main off, 10 sec. Main , Sub on) | Use<br>passphrase                 | Encrypts HDD Data - Passphrase Protected<br>(You may need to reload the Movie Data, it is |  |  |  |
| 4.a  | Security Settings                                                                                                    | HDD or Storage Management Settings -> HDD Encryption Setting<br>-> HDD Format -> Yes -> OK<br>Power cycle the machine (Sub, Main off, 10 sec. Main , Sub on)                                                 | generator                         | available for download from the Special Firmware section in the download selector)        |  |  |  |
| 4.b  | Security Settings                                                                                                    | HDD or Storage Management Settings -> Overwrite Temporary or<br>HDD Data -> Yes - Select Mode -> Select Priority -> OK -> Yes –<br>OK - Power cycle the machine (Sub, Main off, 10 sec. Main , Sub<br>on)    | Mode 2 -<br>Overwrite<br>Priority | Overwrites Data once job is printed                                                       |  |  |  |
| 4.c  | Security Settings                                                                                                    | HDD or Storage Management Settings -> HDD Lock Password<br>Enter 20 Character Passphrase twice -> OK after each entry<br>Power cycle the machine (Sub, Main off, 10 sec. Main , Sub on)                      | Use<br>passphrase<br>generator    | Locks HDD - Passphrase Protected                                                          |  |  |  |
| 4.d  | System Settings -> User Box<br>Settings -> Auto Delete Secure<br>Documents                                                                                                    | Specify Date / Time -> Select Time or Day -> OK                                                                                                    | 1 Day                             | Auto Deletes Secure Print Jobs                                                            |  |  |  |
| 4.d  | System Settings -> User Box<br>Settings -> Encrypted PDF Delete<br>Time                                                                                                    | Specify Date / Time -> Select Time or Day -> OK                                                                                                    | 1 Day                             | Auto Deletes Encrypted PDF Print Jobs                                                     |  |  |  |
| 4.d  | System Settings -> User Box<br>Settings -> Document Delete Time<br>Settings                                                                                                    | Specify Date / Time -> Select Time or Day -> OK                                                                                                    | 1 Day                             | Auto Deletes Documents                                                                    |  |  |  |
| 4.d  | System Settings -> User Box<br>Settings -> ID & Print Delete Time                                                                                                    | Specify Date / Time -> Select Time or Day -> OK                                                                                                    | 1 Day                             | Auto Deletes ID & Print Times<br>(Only available if enabled by Administrator)             |  |  |  |
| Step | Tech Rep Mode                                                                                                    | Settings                                                                                                    | Function                          |                                                                                           |  |  |  |
| 5    | System 2 Install Data -> Movie Data -> Set -> Start Key -> Results "OK" - Re-installs Movie Data files (Animation) (Select models) (Connect UBS Thumb Drive after machine powers up)         |                                                                                                    |                                   |                                                                                           |  |  |  |
| Step | Restoring HDD Back-up copy                                                                                                    |                                                                                                    |                                   |                                                                                           |  |  |  |
| 6    | This step should be only performed if step 3 was completed to back-up the customer's data. Please refer to the attached appendix A for the procedure to restore the back-up copy of the HDD. |                                                                                                    |                                   |                                                                                           |  |  |  |

### Steps - Settings - A4 Printers (bizhub SECURE HDD)

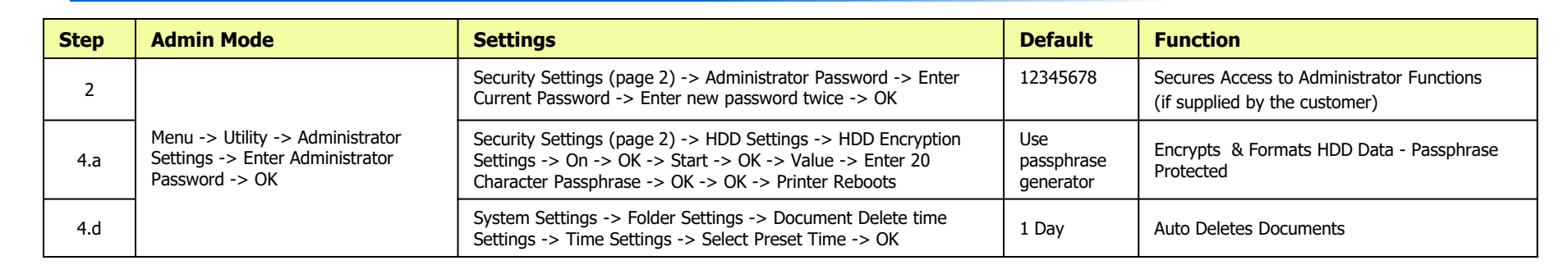

#### Steps - Settings - Office A3 & A4 "i" Series MFPs (bizhub SECURE HDD/SSD)

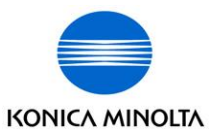

| Step | Admin Mode                                                                                                    | Settings                                                                                                    | Default                               | Function                                                                                         |  |  |
|------|----------------------------------------------------------------------------------------------------|----------------------------------------------------------------------------------------------------|---------------------------------------|--------------------------------------------------------------------------------------------------|--|--|
| 2    | Utility -> Administrator -><br>Administrator Password -> Security                                                                                                    | Administrator Password Setting -> "Check" Password is Changed<br>-> Enter New Password twice -> OK                                                                                                    | 12345678                              | Secures Access to Administrator Functions<br>(if supplied by the customer)                       |  |  |
| Step | Back-up of HDD                                                                                                    |                                                                                                    |                                       |                                                                                                  |  |  |
| 3    | This step should only be performed if t to the attached appendix A for the proc                                                                                                    | his machine is currently being used by the customer and contains st<br>edure to install the Back-up Utility on your Laptop and back-up a copy                                                             | cored information,<br>of the HDD/SSD. | addresses, one-touch locations, etc. Please refer                                                |  |  |
| Step | Utility -> Storage Management -<br>> Input Admin Password                                                                                                    | Settings                                                                                                    | Default                               | Function                                                                                         |  |  |
| 4.a  | Encryption Settings -> Main Storage                                                                                                    | Encrypt Main Storage -> Yes -> OK -> 20 Characters -> OK<br>Enter 20 Character Passphrase twice -> OK<br>Power cycle the machine (Main off, 10 sec. Main on)<br>Message to re-format storage is displayed | Use                                   | Encrypts HDD/SSD Data - Passphrase<br>Protected<br>(You may need to reload the Movie Data, it is |  |  |
| 4.a  | Encryption Settings -> Main Storage<br>-> Format                                                                                                    | Format -> Yes -> OK<br>Power cycle the machine (Main off, 10 sec. Main on)                                                                                                    | passphrase<br>generator               | available for download from the Special Firmware section in the download selector)               |  |  |
| 4.c  | Storage Lock Password                                                                                                    | Enter 20 Character Passphrase twice -> OK<br>Power cycle the machine (Main off, 10 sec. Main on)                                                                                                    |                                       | Locks HDD/SSD - Passphrase Protected                                                             |  |  |
| 4.d  | System Settings -> User Box<br>Settings -> Delete Time Settings                                                                                                    | Set by Administrator (Scroll down) Select Day -> OK                                                                                                    | 1 Day                                 | Auto Deletes User Box                                                                            |  |  |
| 4.d  | System Settings -> User Box<br>Settings -> Delete Time Settings                                                                                                    | Select: Auto delete Secure Document and Encrypted PDF Delete<br>Time Setting -> OK                                                                                                    | 1 Day                                 | Auto Deletes Secure Print and Encrypted PDF<br>Documents                                         |  |  |
| 4.d  | System Settings -> User Box<br>Settings -> Delete Time Settings                                                                                                    | ID & Print Delete Time -> OK                                                                                                    | Always<br>Delete                      | Auto Deletes ID & Print Times                                                                    |  |  |
| Step | Restoring HDD/SSD Back-up copy                                                                                                    |                                                                                                    |                                       |                                                                                                  |  |  |
| 6    | This step should be only performed if step 3 was completed to back-up the customer's data. Please refer to the attached appendix A for the procedure to restore the back-up copy of the HDD/SSD. |                                                                                                    |                                       |                                                                                                  |  |  |

#### **Steps - Settings - Production Print** (bizhub SECURE HDD)

| Step                                                                                                    | Utility/Counter                                                 | Settings                                                                                                    | Default                        | Function                                                                   |  |  |
|----------------------------------------------------------------------------------------------------|-----------------------------------------------------------------|----------------------------------------------------------------------------------------------------|--------------------------------|----------------------------------------------------------------------------|--|--|
| 2                                                                                                    | Administrator Setting -> Security<br>Setting                    | Administrator Password -> Enter New Password -> OK -> OK                                                                        | 12345678                       | Secures Access to Administrator Functions<br>(if supplied by the customer) |  |  |
| Step                                                                                                    | Service Mode                                                    | Settings                                                                                                    | Default                        | Function                                                                   |  |  |
| These settings must enabled first:<br>User Authentication/Account Track :ON<br>Open API Setting—SSL Setting button must be displayed.<br>Security Setting -> Security Details -> Prohibited Functions When Authentication Error -> Release Time Settings: 5 minutes or longer |                                                                 |                                                                                                    |                                |                                                                            |  |  |
| 4.                                                                                                    | Administrator Setting                                           | Administrator Authentication -> Authentication                                                                                  | On                             | Turns on Manager Authentication                                            |  |  |
| 4.                                                                                                    | CS Setting                                                      | CE Authentication -> Authentication                                                                                             | On                             | Turns on CE Authentication                                                 |  |  |
| If the Enhanced Security Setting button remains grayed out after enabling the Admin password and the CE Authentication password, select the HDD Management<br>Setting button and select the Delete Hold Job button. Delete all of the jobs being held and reboot the MFP.     |                                                                 |                                                                                                    |                                |                                                                            |  |  |
|                                                                                                    | System Setting -> Software DIPSW<br>Setting                     | C3080 Series : DIPSW 3-7<br>All other models: DIPSW 40-0                                                                        | 1                              | Disables "Carrying over the job for next day"                              |  |  |
| 4.                                                                                                    |                                                                 | DIPSW 15-5                                                                                                    | 0                              | Disables vCare                                                             |  |  |
|                                                                                                    |                                                                 | All models except C3080 series: DIPSW 16-7                                                                                      | 0                              | Disables uses of main body NIC for vCare                                   |  |  |
| 4.                                                                                                    | Utility / Counter -> Administrator<br>Setting -> Enter Password | Security Setting -> Security Strengthen Mode -> Yes                                                                             | On                             | Enables Security Strengthen mode or<br>Enhanced Security Mode              |  |  |
| Note: 1                                                                                                    | If vCare is enabled and also set to us                          | e the machine NIC or if the removable HDD (RH-101) is install                                                                   | ed , the Securit               | y Strengthen mode will not be selectable.                                  |  |  |
|                                                                                                    | Hills / Country - Administration                                | Change HDD Lock Password -> Current Password (default main<br>body serial number) -> New Password -> Check Input -> OK -><br>OK | Use<br>passphrase<br>generator | Enables HDD Lock Password                                                  |  |  |
| 4.                                                                                                    | Setting -> Enter Password ->                                    | HDD Encryption Setting -> OK                                                                                                    | On                             | Enabling HDD Encryption                                                    |  |  |
|                                                                                                    | Security Setting -> HDD<br>Management Setting                   | Delete Temporary Data<br>Erase Mode -> Power Cycle Machine                                                                      | On<br>Mode 2                   | Enabling Delete Temporary HDD Data                                         |  |  |
|                                                                                                    |                                                                 | Delete All Data -> Deletion Execute -> Return                                                                                   | Mode 2                         | Deletes All HDD Data                                                       |  |  |

### Steps - High Level (bizhub SECURE HC & Platinum)

- bizhub SECURE HC or Platinum setup requested 1.
- 2. Perform all bizhub SECURE HDD settings
- 3. Enable HC or Platinum additional functions & settings a. User Authentication (highly recommended but not mandatory, discuss with customer)
  - b. Disable Services, Protocols and Ports
  - c. Enable SSL Settings
  - d. Enable Account Auto Logout
  - e. Password Rules (office only)
  - f. Limit the amount of unsuccessful logins (office only)
  - g. Enables Job Logs
  - h. Restrict Auto Overwrite
- Affix bizhub SECURE HC or Platinum Lock Label 4.
- 5. Debrief part number "bizhubsecure"

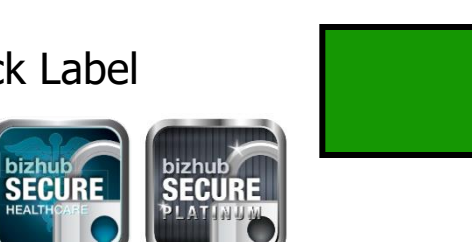

### **Enables User Authentication Disables Services, Protocols and Ports Enables SSL Settings Protects Access from Unauthorized Users**

Service Call is created

All bizhub SECURE HDD settings set

**Enables 16 Character Passwords** 

Locks Out Unauthorized User Access

**Logs Jobs for Future Review** 

**Prevents Auto Overwrite of Job Logs** 

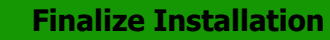

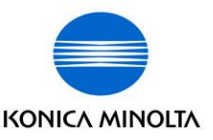

#### Steps - Settings - Office A3 MFPs (bizhub SECURE HC or Platinum settings)

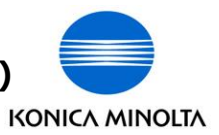

| Step       | PageScope -> Admin. Mode -><br>Security                                 | Settings                                                                                                    | Default                 | Function                                                                    |
|------------|-------------------------------------------------------------------------|----------------------------------------------------------------------------------------------------|-------------------------|-----------------------------------------------------------------------------|
| 3.a        | Authentication                                                          | User Authentication -> Device or External Server -> Apply                                                       | Device                  | Enables User Authentication                                                 |
| Step       | Utility/Counter -> Administrator<br>Settings -> Input Admin<br>Password | Settings                                                                                                    | Default                 | Function                                                                    |
| 3.b        | Network Settings -> FTP settings                                        | FTP TX Settings -> Off -> OK<br>FTP Server settings -> Off -> OK                                                | On                      | Disables FTP Protocols                                                      |
| Step       | PageScope -> Admin. Mode -><br>Security                                 | Settings                                                                                                    | Default                 | Function                                                                    |
| 3.c        | New Registration                                                        | Create and Install self-signed Certificate -> OK<br>Enter customer information<br>Validity Period -> 3650 -> OK | 3650                    | Enables SSL Settings                                                        |
| 3.c        | PKI Settings -> SSL Setting                                             | Mode using SSL/TLS -> Admin. Mode and User Mode<br>Encryption Strength -> AES-256, 3DES-168 -> OK               | See settings<br>on left | Sets SSL Setting                                                            |
| 3.d        | Auto Logout                                                             | Admin. Mode Logout Time -> 10 Minutes<br>User Mode Logout Time -> 10 Minutes                                    | 10 Minutes              | Enables Account Auto Logout                                                 |
| Step       | Utility/Counter -> Administrator<br>Settings -> Input Admin<br>Password | Settings                                                                                                    | Default                 | Function                                                                    |
| 3.e        |                                                                         | Password Rules -> On                                                                                            | On                      | Enables 16 Character Passwords<br>Defaulted to "On" for 4 & "e" series MFPs |
| 3.f<br>3.g | Security Settings -> Security Details                                   | Prohibited Functions When Authentication Error -> Mode 2                                                        | Mode 2                  | Limits the amount of unsuccessful logins                                    |
| 3.g<br>3.h |                                                                         | Job Log Settings -> Yes<br>Overwrite -> Restrict -> Power cycle MFP                                             | Yes<br>Restrict         | Turns on Job Logs and<br>Restricts Auto Overwrite                           |

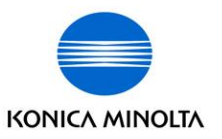

#### Steps - Settings - A4 Printers (bizhub SECURE HC or Platinum settings)

| Step       | PageScope -> Admin. Mode                                     | Settings                                                                                                   | Default                     | Function                               |  |
|------------|--------------------------------------------------------------|----------------------------------------------------------------------------------------------------|-----------------------------|----------------------------------------|--|
| 3.a        | Security -> Authentication                                   | User Authentication -> Device or External Server -> Apply                                                  | Device                      | Enables User Authentication            |  |
|            | Security -> IP Address Filtering                             | Access Permission Address -> Disable<br>Access Refuse Address -> Disable                                   | Disable                     |                                        |  |
|            | Security -> IPsec                                            | General Settings -> Disable                                                                                | Disable                     |                                        |  |
| 3.b        | Security -> IEEE802.1X                                       | IEEE802.1X -> Disable                                                                                      | Disable                     | Disables Services, Protocols and Ports |  |
|            | Network -> HTTP Settings                                     | HTTP Server Settings -> Disable                                                                            | Disable                     |                                        |  |
|            | Network -> FTP Settings                                      | FTP Server Settings -> Disable                                                                             | Disable                     |                                        |  |
|            | Network -> Bonjour Settings                                  | Bonjour Settings -> Disable                                                                                | Disable                     |                                        |  |
| 2.5        | Security -> PKI -> Device Certificate<br>-> New Registration | Create a self-signed Certificate -> Next<br>Enter customer information<br>Validity Period -> 3650 -> Apply | 3650                        | Enables SSL Settings                   |  |
| 3.c        | Security -> SSL/TLS Settings                                 | SSL/TLS -> Enable<br>Encryption Strength -> AES-256, 3DES-128<br>All four SSL/TLS boxes checked -> Apply   | See settings<br>on the left |                                        |  |
| 3.d        | Security -> Auto Logout                                      | Admin Mode Logout Mode -> 10<br>User Mode Logout Time -> 10                                                | 10                          | Admin & User Account Auto Log Off      |  |
| 3.g<br>3.h | System -> Job Log                                            | Job Log Settings -> All four logs Enabled<br>Overwrite Setting -> Do not Overwrite -> Apply                | See settings<br>on the left | Enables MFP Audit logs                 |  |

#### Steps - Settings - Office A3 & A4 MFPs "i" Series

(bizhub SECURE HC or Platinum settings)

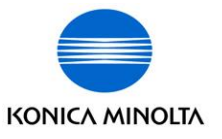

| Step       | Web Connection via IP Address -<br>> Login to Admin Mode                                  | Settings                                                                                                    |                                                | Default                     | Function                                            |
|------------|-------------------------------------------------------------------------------------------|----------------------------------------------------------------------------------------------------|------------------------------------------------|-----------------------------|-----------------------------------------------------|
| 3.c        | Security -> PKI Settings -> Device<br>Certificate Settings -> Enable SSL<br>Version       | Device Certificate Settings -> New Registration -><br>Create and install a self-signed Certificate -> OK<br>Enter local client information -> OK |                                                | Local Client<br>Information | Enabling SSL/TLS for HTTPS & Disabling FTP          |
|            |                                                                                           | Mode using SSL/TLS<br>Encryption Strength<br>SSL/TLS -> OK                                                                                       | Admin. Mode a<br>AES-256, 3DES<br>TLSv1.2 only | nd User Mode<br>-168        | Protocols                                           |
| 3.b        | Network -> FTP Settings                                                                   | FTP TX Settings                                                                                                    |                                                | Off                         | Disables FTP Server Settings                        |
| 3.d        | Security -> Auto Logout ->                                                                | Admin. Mode Logout Time<br>User Mode Logout Time                                                                                                 |                                                | 10 Minutes<br>60 Minutes    | Enables Account Auto Logout                         |
| Step       | Admin Mode                                                                                | Settings                                                                                                    |                                                | Default                     | Function                                            |
| 3.g<br>3.h | Utility -> Administrator -><br>Administrator Password -> Security -<br>> Job Log Settings | Job Log Usage Set -> Enable<br>Overwrite -> Restrict<br>OK                                                                                       |                                                | Enable<br>Restrict          | Enabling Audit Logs and<br>Restricts Auto Overwrite |

## **Passphrase Generator**

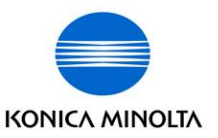

When a Passphrase is not supplied by the customer:

- Navigate to tools section of the "GCS Field Dashboard"
- Click on "Generate Password"
- Generate a random passphrase for:
  - Encryption
  - HDD/SSD locking

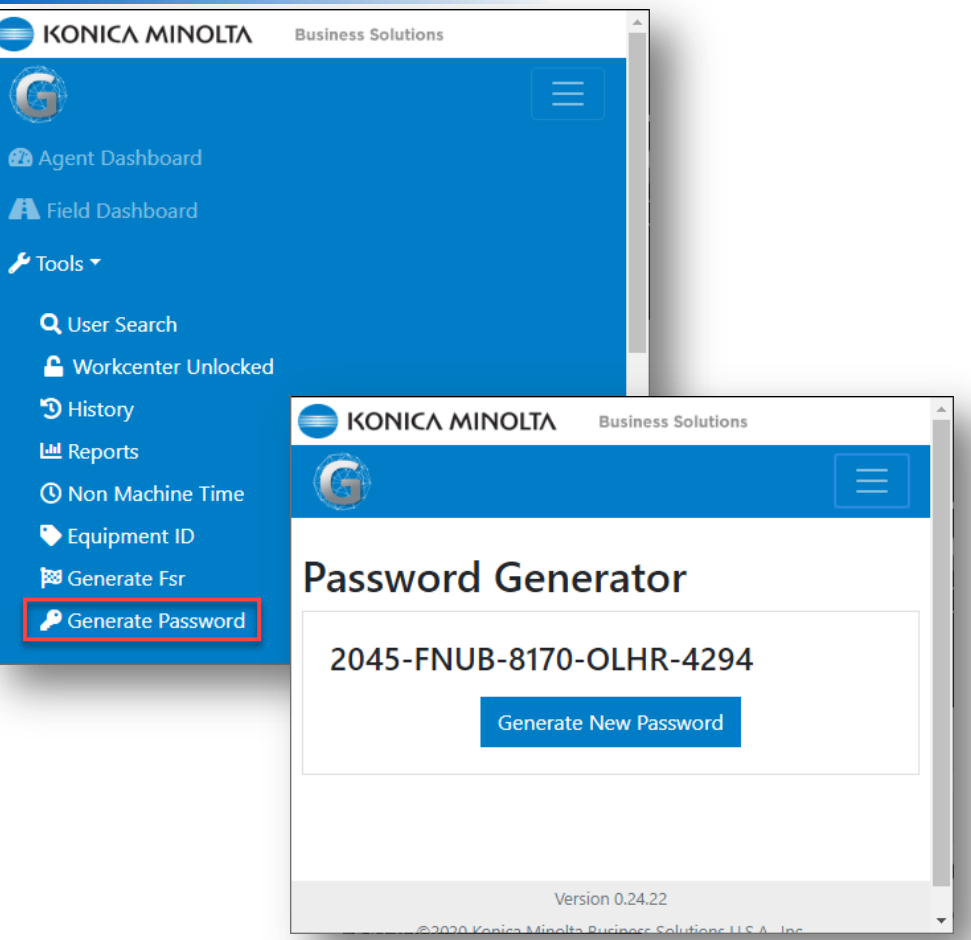

### For non KM Direct techs please use:

https://my.norton.com/extspa/passwordmanager?path=pwd-gen

## Stickers

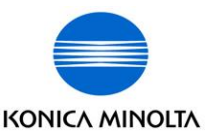

Stickers can be ordered from Part Services using Part Numbers:

> SECURELABEL for bizhub SECURE HDD/SSD SECURELABELHC for bizhub SECURE HC SECURELABELPLT for bizhub SECURE Platinum

SECURELABELACCPRO for AccurioPro SECURE

qty. 1 = 1 roll of 50 labels

The sticker should be applied neatly and straight with the bottom edge no less than 2" above the bizhub logo

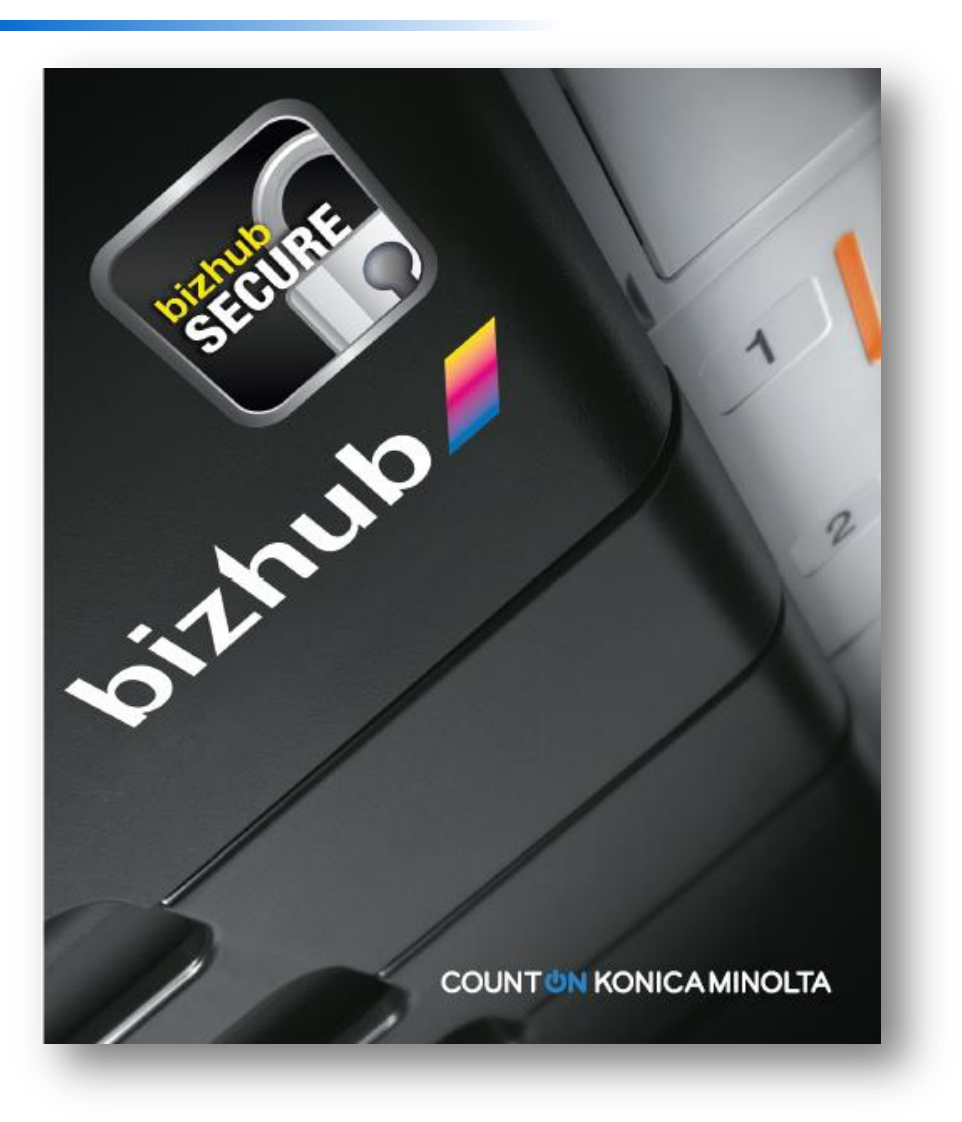

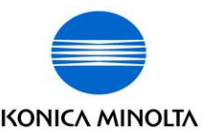

After replacing the HDD and you power the MFP up you will see the request for the HDD password. KMBS does not save the customers HDD Encryption & HDD Lock passwords.

To resolve this issue you must do a physical & logical format of the HDD in service mode before resetting up bizhub SECURE. (steps included on the next page)

If you are unable to achieve these steps you will have to initialize the MFP first, then install the HDD in service mode and finally re-setup bizhub SECURE.

### **HDD Format Settings & Initialization Settings**

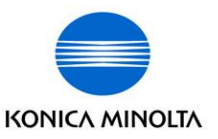

#### **Office A3 - Format Settings**

| Tech Rep Mode (Service Mode)                        | Settings                                                                                       | Function                                                       |  |  |
|-----------------------------------------------------|------------------------------------------------------------------------------------------------|----------------------------------------------------------------|--|--|
| State Confirmation -> Memory/HDD Adj><br>HDD Format | Physical Format -> Start Key -> Power cycle the machine (Sub, Main off, 10 sec. Main , Sub on) | Performs Physical Format (Full) (approx. 1 $\frac{1}{2}$ hrs.) |  |  |
|                                                     | Logical Format -> Start Key -> Power cycle the machine (Sub, Main off, 10 sec. Main , Sub on)  | Performs Logical Format (Quick)<br>(approx. 10 min.)           |  |  |
| Setup hizbub SECLIDE                                |                                                                                                |                                                                |  |  |

#### **Office A3 - Initialization Settings (Only if above process does not work)**

| Tech Rep Mode (Service Mode)                                                  | Settings                                                                                      | Function                                    |  |  |
|-------------------------------------------------------------------------------|-----------------------------------------------------------------------------------------------|---------------------------------------------|--|--|
| System 1-> Initialization                                                     | Clear All Data -> Start Key -> Power cycle the machine (Sub, Main off, 10 sec. Main , Sub on) | Clears all setting data                     |  |  |
| System 2 -> HDD                                                               | Installed -> Power cycle the machine (Sub, Main off, 10 sec. Main , Sub on)                   | Reinstalls the HDD (MFP recognizes the HDD) |  |  |
| Setup bizhub SECURE and any settings that were cleared (network, email, etc.) |                                                                                               |                                             |  |  |

#### A4 Printers - Format Settings

| Tech Rep Mode (Service Mode) | Settings   | Function                        |  |  |
|------------------------------|------------|---------------------------------|--|--|
| Extra Service Mode           | HDD Format | Performs Physical Format (Full) |  |  |
| Setup bizhub SECURE          |            |                                 |  |  |

#### A4 Printers - Initialization Settings (Only if above process does not work)

| Administrator Mode                                     | Settings                                                                               | Function                    |
|--------------------------------------------------------|----------------------------------------------------------------------------------------|-----------------------------|
| Security Settings                                      | Security Details -> Initialize -> Restore System -> OK (Machine reboots when complete) | Restores System to Defaults |
| Setup bizhub SECURE and any settings that were cleared |                                                                                        |                             |

# **Updating Equip record**

⇔

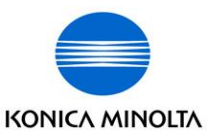

- Use transaction IE02 or IQ02
- Navigate to the "Other" tab of the equipment record
- Tap on the Equip Data button
- To add the flex field, tap into the Name field, tap variant icon, tap flag to select the relevant one and tap the green checkmark

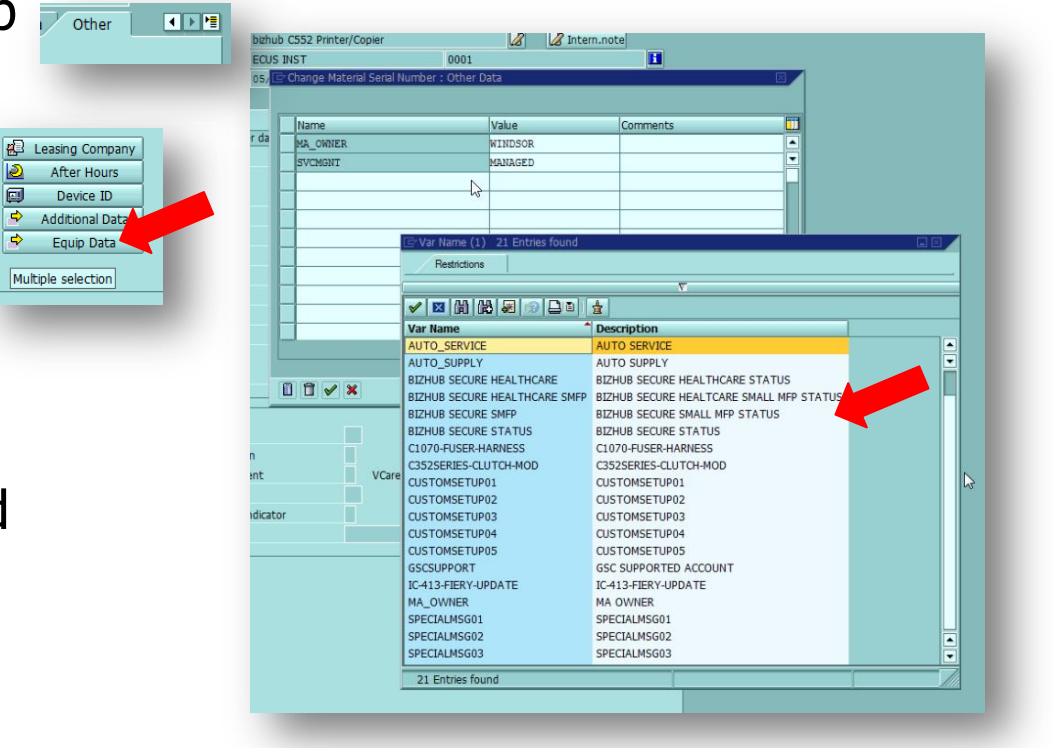

# **Updating Equip record**

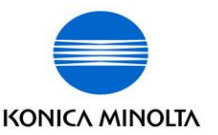

- Once a flex field flag is selected, the initial value must be assigned
- Tap into Value field, tap variant icon and select the initial value (usually Pending)
- This process can also be used to update an existing flag on a record. EXAMPLE: vCare has been checked and corrected, so the manager updates the CheckVCare flag value from Pending to Verified
- Make sure to Save record when done updating

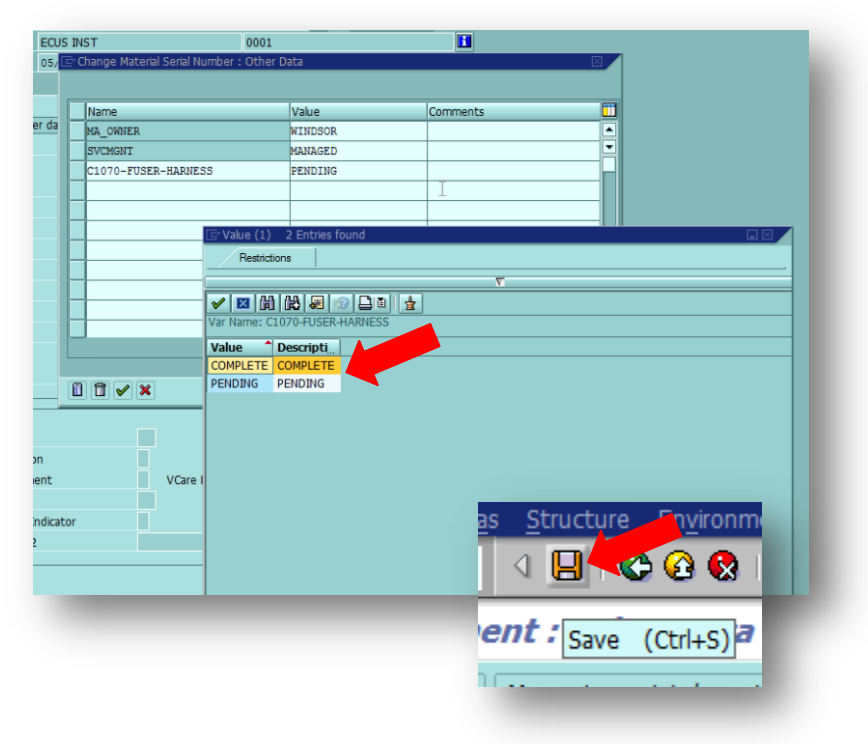

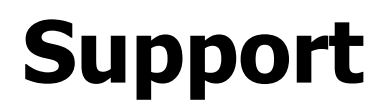

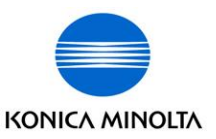

- Local specialist Know your peers
- Level 2 Tech Line: 866-211-6148
  - 8am-8pm EST/ M-F
  - Have the Equipment ID
    - OR-
  - SAP Notification Number

## **Post Sale**

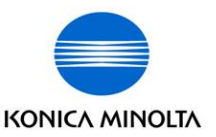

- bizhub SECURE:
  - A Professional Service offering that can now be sold post-sale
  - An incentive program has been developed where technicians, integrators and specialists can offer bizhub SECURE to their customers during the normal service call process
  - Technician initiated install process is available on the Service Planning Google site

https://sites.google.com/a/kmbs.konicaminolta.us/service-planning-support/bizhub-secure